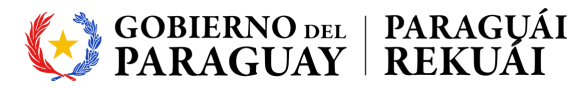

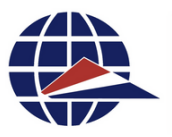

Operador Económico Autorizado Paraguay

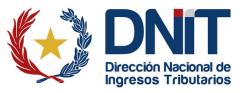

SISTEMA DE GESTIÓN DE LA CERTIFICACIÓN OPERADOR ECONÓMICO AUTORIZADO

**NAN** 

NO.1

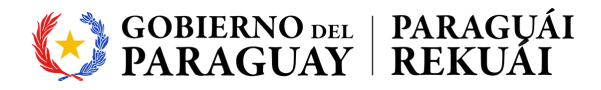

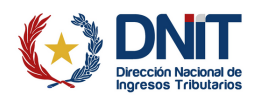

# SISTEMA OEA PASOS A SEGUIR PARA LA CERTIFICACIÓN

# 1- Ingresar al Portal OEA.

Debe ingresar a la página web de la Aduana, en la pestaña OEA. O al siguiente link: https://sgcoea.aduana.gov.py/CAM-GOV-portal/

Allí podrá encontrar información relacionada a la Certificación OEA, las condiciones previas, cuestionario de autoevaluación, requisitos y beneficios.

### 2- Registro Previo al Portal OEA.

En la parte superior del lado derecho, encontrará una pestaña denominada "Registrarse".

Haga clic donde señala la imagen.

|                                                                                                    | Operador<br>Económico<br>Autorizado<br>Peraguay                                                                   | Seng   Esp Iniciar sesión Registra                            | arse |
|----------------------------------------------------------------------------------------------------|----------------------------------------------------------------------------------------------------|---------------------------------------------------------------|------|
| Portal del Sistema de Gest                                                                                                    | ion de la Certif                                                                                                  | cación OEA                                                    |      |
| Que es la Certificacion OEA?<br>Es el reconocimiento que otorga una Autoridad Aduanera a un oper<br>su cadena de suministro, mediante la adopcion de practicas fundam<br>seguridad e historial satisfactorio de cumplimiento de obligaciones t | ador que demuestra estar compromet<br>entadas en la mejora y el cumplimien<br>ributarias, aduaneras y judiciales. | ido con la seguridad en toda<br>o de requisitos en materia de | ·    |
| Cómo unirse al programa de operador económico autorizado                                                                                                    | tondiciones, Requisi                                                                                              | os y beneficios                                               |      |
| ?<br>Preguntas frecuentes                                                                                                    | Empresas certifica                                                                                                | das por OEA                                                   |      |
|                                                                                                    |                                                                                                    |                                                               |      |

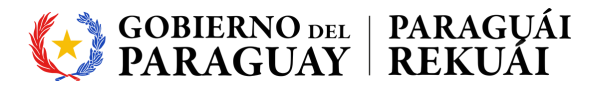

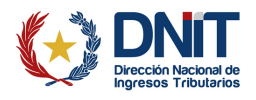

Debe completar debidamente todos los campos. Al final del registro, encontrará la "Comprobación de Seguridad", asegúrese de cargar correctamente los datos.

Una vez culminado el Registro al Portal OEA, debe dar clic en "Enviar".

| () DNIT |                                                            |                                                                                                    | Operador<br>Económico<br>Autorizado<br>hmeuto   | 😧 Eng   Esp                                                                                 | Iniciar sesión Regis | trarse      |  |
|---------|------------------------------------------------------------|----------------------------------------------------------------------------------------------------|-------------------------------------------------|---------------------------------------------------------------------------------------------|----------------------|-------------|--|
|         | Para solicitar la cartificación OFA version                | Registro Prev                                                                                                    | io OEA                                          |                                                                                             |                      |             |  |
|         | Para solution to certification orbit, previain             | iente compiete y envie este i                                                                                                   | or manan ro.                                    |                                                                                             |                      |             |  |
|         | Nombre del operador *                                      |                                                                                                    |                                                 |                                                                                             |                      |             |  |
|         | RUC -                                                      |                                                                                                    |                                                 |                                                                                             |                      |             |  |
|         | En caracter de: *                                          | <ul> <li>Importador</li> <li>Terminales portuarias/a</li> <li>Empresa nacional de tra</li> <li>Despachantes de aduan</li> </ul> | c<br>eroportuarias C<br>insporte C<br>ias C     | ) Exportador<br>) Agente de transporte<br>) Agente de carga<br>) Empresas de remesa expresa |                      |             |  |
|         | Dirección *                                                |                                                                                                    |                                                 |                                                                                             |                      |             |  |
|         | Ciudad •                                                   |                                                                                                    |                                                 |                                                                                             |                      |             |  |
|         | Código postal                                              |                                                                                                    |                                                 |                                                                                             |                      |             |  |
|         | País *                                                     |                                                                                                    |                                                 |                                                                                             |                      |             |  |
|         | Número de empleados *                                      |                                                                                                    |                                                 |                                                                                             |                      |             |  |
|         | Nombre del contacto *                                      |                                                                                                    |                                                 |                                                                                             |                      |             |  |
|         | Número de teléfono de contacto •                           |                                                                                                    |                                                 |                                                                                             |                      |             |  |
|         | contacto *                                                 |                                                                                                    |                                                 |                                                                                             |                      |             |  |
|         | Confirmar dirección de correo<br>electrónico de contacto * |                                                                                                    |                                                 |                                                                                             |                      |             |  |
|         | Comprobación de segunidad *                                | F5Lorco<br>Escriba captcha aquí                                                                                                 |                                                 |                                                                                             |                      |             |  |
|         |                                                            | Enviar                                                                                                    | 212                                             |                                                                                             |                      |             |  |
|         |                                                            | •                                                                                                    | B                                               |                                                                                             |                      |             |  |
|         |                                                            |                                                                                                    | Operador<br>Económico<br>Autorizado<br>Paraguay | 😧 Eng                                                                                       | Sp Iniciar sesión    | Registrarse |  |
|         | Portal del Sistema                                         | de Gestior                                                                                                    | n de la                                         | Certificació                                                                                | n OEA                |             |  |
|         | F                                                          | Registro Prev                                                                                                    | vio OEA                                         |                                                                                             |                      |             |  |
|         | Gracias por enviar el registr                              | ro de OEA. El equipo OEA s                                                                                                    | se pondrá en co                                 | ntacto con usted en breve.                                                                  |                      |             |  |
|         |                                                            |                                                                                                    |                                                 |                                                                                             |                      |             |  |
|         |                                                            |                                                                                                    |                                                 |                                                                                             |                      |             |  |

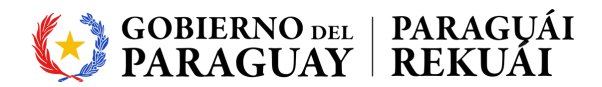

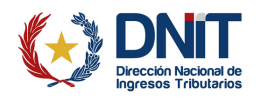

### 3- Iniciar Sesión en el Portal OEA.

Una vez que su registro sea aceptado por el Equipo OEA, recibirá el siguiente correo electrónico:

 Se acepta el Registro al Sistema OEA
 ∠

 De
 no-reply@aduana.gov.py

 Destinatario
 gfuster@aduana.gov.py

 Fecha
 mié 13:54

 Resumen
 Cabeceras
 ≦ Sólo texto

 Referencia: 12345678-9
 Estimado/a Giulianno Fuster,

 Revisamos y aceptamos su registro previo de la Certificacion OEA para PRUEBA OEA.

Su nombre de usuario es C

Vaya al Portal OEA y envie su Solicitud y complete su Cuestionario de Autoevaluacin.

https://securetest.aduana.gov.py/CAM-GOV-portal/

Saludos, Equipo OEA.

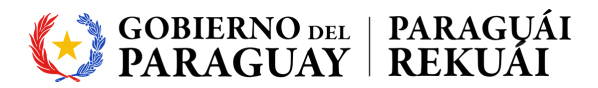

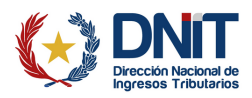

Luego, debe ingresar al link proporcionado en el correo, y dar clic en "Iniciar Sesión" como se muestra en la imagen.

| Operador     Económico     Autorizado     Autorizado     Auto |
|----------------------------------------------------------------------------------------------------|
| Portal del Sistema de Gestion de la Certificación OEA                                                                                                    |
| Que es la Certificacion OEA?<br>Es el reconocimiento que otorga una Autoridad Aduanera a un operador que demuestra estar comprometido con la seguridad en toda<br>su cadena de suministro, mediante la adopcion de practicas fundamentadas en la mejora y el cumplimiento de requisitos en materia de<br>seguridad e historial satisfactorio de cumplimiento de obligaciones tributarias, aduaneras y judiciales.                                                                                                    |
| Cómo unirse al programa de operador económico autorizado     Condiciones, Requisitos y beneficios                                                                                                    |
| Preguntas frecuentes Empresas certificadas por OEA                                                                                                    |
|                                                                                                    |

Ingrese su nombre de usuario y la contraseña que ha recibido en el correo electrónico.

| Iniciar sesión  Ingrese el nombre de usuario  Por favor ingrese su contraseña  Iniciar sesión  o Registrarse o Olvide mi contraseña  Eng   Esp Versión 1142302292224   | <br>                             |
|----------------------------------------------------------------------------------------------------|----------------------------------|
| Iniciar sesión  Iniciar sesión  Iniciar sesión  Por favor ingrese su contraseña  Iniciar sesión  o Registrarse o Okide mi contraseña  Ing   Esp Versión 114220002022   |                                  |
| Iniciar sesión  Iniciar sesión  Iniciar sesión  Por favor ingrese su contraseña  Iniciar sesión  o Registrarse o Olvide mi contraseña  Eng   Esp Versión 1142302092024 |                                  |
| Ingrese el nombre de usuario     Ingrese su contraseña     Iniciar sesión     o Registrarse     o Olvide mi contraseña  Eng   Esp  Versión 1144230202222               | Iniciar sesión                   |
| Por favor ingrese su contraseña     Iniciar sesión     o Registrarse     o Olvidé mi contraseña  Eng   Esp Versión 11442302092026                                      | â Ingrese el nombre de usuario   |
| Iniciar sesión<br>o Registrarse<br>o Olvide mi contraseña<br>Eng   Esp Versión 11442302092024                                                                          | Por favor ingrese su contraseña  |
| o Registrarse<br>o Olvidé mi contraseña<br>Eng   Esp Versión 11442302092024                                                                                            | Iniciar sesión                   |
| o Olvisšé mi contraseňa<br>Eng ( Esp Versión 11442302092024                                                                                                    | o Registrarse                    |
| Eng   Esp Versión 11442302092024                                                                                                    | o Olvidé mi contraseña           |
|                                                                                                    | Eng   Esp Versión 11442302092024 |
|                                                                                                    |                                  |
|                                                                                                    |                                  |
|                                                                                                    |                                  |

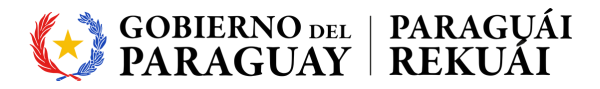

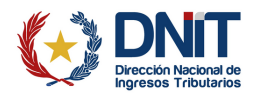

Al Iniciar Sesión, podrá acceder al Portal OEA, donde podrá realizar su solicitud y el seguimiento del proceso de su Certificación como Operador Económico Autorizado.

|                                 |                           | Operador<br>Económico<br>Autorizado<br>Paraguay | ;   Esp 🔹 gfuster@aduana.gov.py ~               |
|---------------------------------|---------------------------|-------------------------------------------------|-------------------------------------------------|
| Portal de                       | el Sistema de Gestio      | on de la Certifica                              | ción OEA                                        |
| PRUEBA OEA                      |                           |                                                 | A Inicio > Seguimiento de mi solicitud          |
| Solicitud<br>OEA  Autoev        | aluación DEA              | B ➡ Certificación<br>OEA 4                      | E Menú<br>Solicitud OEA                         |
| Ahora puede comenzar el proceso | RUC:                      | 12345678-9                                      | Información y orientación \vee                  |
| de solicitud de OEA             | Estado de OEA:            | Registro aceptado                               | Acerca de OEA     Empresas certificadas por OEA |
| Solicitar OEA                   | Última actualización:     | 2024-04-03 13:54:11                             | <ul> <li>Empresas ceruncadas por OEX</li> </ul> |
|                                 | Formularios relacionados: |                                                 |                                                 |
|                                 |                           |                                                 |                                                 |
|                                 |                           |                                                 |                                                 |
|                                 |                           |                                                 |                                                 |
|                                 |                           |                                                 |                                                 |
|                                 |                           |                                                 |                                                 |

Le recomendamos que realice el cambio de su contraseña por una que pueda recordar, de manera a que no tenga inconvenientes con el acceso al Sistema OEA.

#### Para ello debe hacer clic como se indica en la imagen.

|                                 |                              | Operador<br>Económico<br>Autorizado<br>Paraguay | 😡 Eng   Esp                                         |
|---------------------------------|------------------------------|-------------------------------------------------|-----------------------------------------------------|
| Portal de                       | el Sistema de Gesti          | on de la Cert                                   | ificación OEA                                       |
| PRUEBA OEA                      |                              |                                                 | 🏶 Inicio > Seguimiento de mi solicitud              |
| Solicitud<br>OEA                | valuación 🔁 🕈 Validación OEA | B → Certificación<br>OEA                        | Solicitud OEA ✓                                     |
| SProceso OEA                    |                              |                                                 | Seguir mi Solicitud     Historial de solicitud      |
| Ahora puede comenzar el proceso | RUC:                         | 12345678-9                                      | Información y orientación 🗸                         |
|                                 | Estado de OEA:               | Registro aceptado                               | Acerca de OEA     Empresas certificadas por OEA     |
| Solicitar OEA                   | Última actualización:        | 2024-04-03 13:54:11                             |                                                     |
|                                 | Formularios relacionados:    |                                                 | gfuster@dnit.gov.py ~                               |
|                                 |                              |                                                 | 요 Mi perfil                                         |
|                                 |                              |                                                 | Cambiar contraseña                                  |
|                                 |                              |                                                 | Cerrar sesión<br>icio > Seguimiento de mi solicitud |

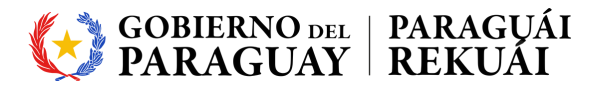

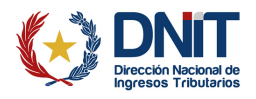

La nueva contraseña debe tener al menos 8 caracteres, mayúsculas, minúsculas y números. Una vez cambiada la contraseña, dar clic en "Guardar".

|                                  |                           |                          | Iperador                 | _             |                                                                      |
|----------------------------------|---------------------------|--------------------------|--------------------------|---------------|----------------------------------------------------------------------|
|                                  | Modificar contrase        | eña de usuario           |                          | ×             | Eng   Esp 🛛 🕹 gfuster@dnit.gov.py ~                                  |
| Portal de                        | Contraseña<br>anterior *  |                          |                          |               | tion OEA                                                             |
| ▶ Prueba 123                     | Nueva contraseña *        |                          |                          |               | # Inicio > Seguimiento de mi solicitud                               |
| Solicitud Autoev                 | Confirmar<br>contraseña * |                          |                          |               | ⊨ Menú                                                               |
|                                  | La contraseña debe tene   | r al menos 8 caracteres, | mayúsculas, minúsculas y |               | Solicitud OAE                                                        |
| <pre> %Proceso OEA </pre>        | dígitos.                  |                          |                          |               | <ul> <li>Rastrear mi caso</li> <li>Historial de solicitud</li> </ul> |
| Complete y envíe su Cuestionario |                           |                          |                          |               | Información y orientación 🛛 🗸                                        |
| de autoevaluación de OEA         | Cerrar Guar               |                          | irdar                    | Acerca de OEA |                                                                      |
| Comience su                      | Última actualización:     | 20                       | 024-02-09 14:29:51       | -2            | Empresas certificadas por OEA                                        |
|                                  | Formularios relacionados  | : so                     | licitud OAE              |               |                                                                      |

# 4- Mandar su Solicitud para la Certificación OEA

En el Portal OEA, debe hacer clic en la pestaña "Solicitar OEA" como se indica en la imagen.

|                                 |                             | Coperador<br>Económico<br>Autorizado<br>Paraguay | ;   Esp 🔹 gfuster@aduana.gov.py ~                                             |
|---------------------------------|-----------------------------|--------------------------------------------------|-------------------------------------------------------------------------------|
| Portal de                       | el Sistema de Gest          | ion de la Certifica                              | ción OEA                                                                      |
| PRUEBA OEA                      |                             |                                                  | # Inicio > Seguimiento de mi solicitud                                        |
| Solicitud<br>OEA  Autoev        | aluación 🔁 🕈 Validación OEA | B → Certificación<br>OEA                         | I≣ Menú<br>Solicitud OEA<br>→ Seguir mi Solicitud<br>→ Historial de solicitud |
| Ahora puede comenzar el proceso | RUC:                        | 12345678-9                                       | Información y orientación \vee                                                |
|                                 | Estado de OEA:              | Registro aceptado                                | Acerca de OEA     Empresas certificadas por OEA                               |
| Solicitar OEA                   | Última actualización:       | 2024-04-03 13:54:11                              |                                                                               |
| - Olm                           | Formularios relacionados:   |                                                  |                                                                               |
|                                 |                             |                                                  |                                                                               |
|                                 |                             |                                                  |                                                                               |
|                                 |                             |                                                  |                                                                               |
|                                 |                             |                                                  |                                                                               |
|                                 |                             |                                                  |                                                                               |

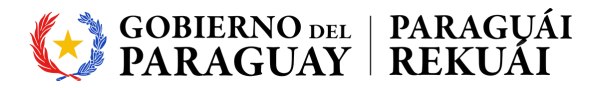

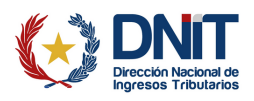

Luego, debe completar correctamente todos los campos solicitados e indicar bajo qué tipo de operador realizará su solicitud como OEA.

| Construction<br>Encontracio<br>Autoración<br>Autoración<br>Autoraci |
|----------------------------------------------------------------------------------------------------|
| Solicitud de Certificación Operador Economico Autorizado                                                                                                    |
| Datos del solicitante                                                                                                    |
| Nombre del operador: * Prueba 123                                                                                                    |
| N.? Registro Unico de Contribuyente: * 123456-7                                                                                                    |
| Tipo de solicitante: * O persona Buria O persona buridica                                                                                                    |
| Fecha de constitucion o de habilitacion: *                                                                                                    |
| dd/mm/aaaa                                                                                                    |
| Avenida Republica 123 Ciudad: •                                                                                                    |
| Asundon                                                                                                    |
| Codigo postal:                                                                                                    |
| Pals: •                                                                                                    |
| Paraguay<br>Sitio web:                                                                                                    |

Al finalizar de completar la solicitud, debe dar clic en "Enviar" y luego en "Continuar" como se muestra en la imagen.

| Operador     Periodor     Periodor     Periodo     Periodor     Periodor     P |
|----------------------------------------------------------------------------------------------------|
| No. de teletono de la persona de contacto secundaria: •                                                                                                    |
| 098118181                                                                                                    |
| Correo electronico de la persona de contacto secundaria: •                                                                                                    |
| mkojedo@aduana.gov.py                                                                                                    |
| Informacion del representante legal (cuando corresponda)<br>Nombre representante legal: +                                                                                                    |
| Miguel Jimenez                                                                                                    |
| No. de Cedula de Identidad: +                                                                                                    |
| 123123                                                                                                    |
| Nacionalidad: •                                                                                                    |
| Paraguaya                                                                                                    |
| Telefono No.: •                                                                                                    |
| 021123123                                                                                                    |
| Correo electronico: •                                                                                                    |
| majmenez@sduana.gov.py                                                                                                    |
| Celular No.: +                                                                                                    |
| 0981123123                                                                                                    |
|                                                                                                    |
| Counter Cover                                                                                                    |
| Cumplimenta y Gestidn OEA der KDH Customs Services v2024032718                                                                                                    |
| Su solicitud se enviará al equipo OEA para su                                                                                                    |
| revisión                                                                                                    |
|                                                                                                    |
|                                                                                                    |
| Cancel Contraut                                                                                                    |
|                                                                                                    |
| < >                                                                                                    |
|                                                                                                    |

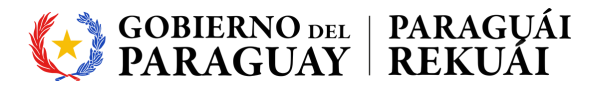

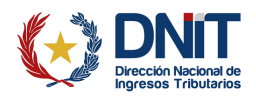

Una vez enviado su solicitud, deberá aguardar a que el Equipo OEA lo acepte y designe el Cuestionario de Autoevaluación para comenzar con su proceso de Certificación OEA.

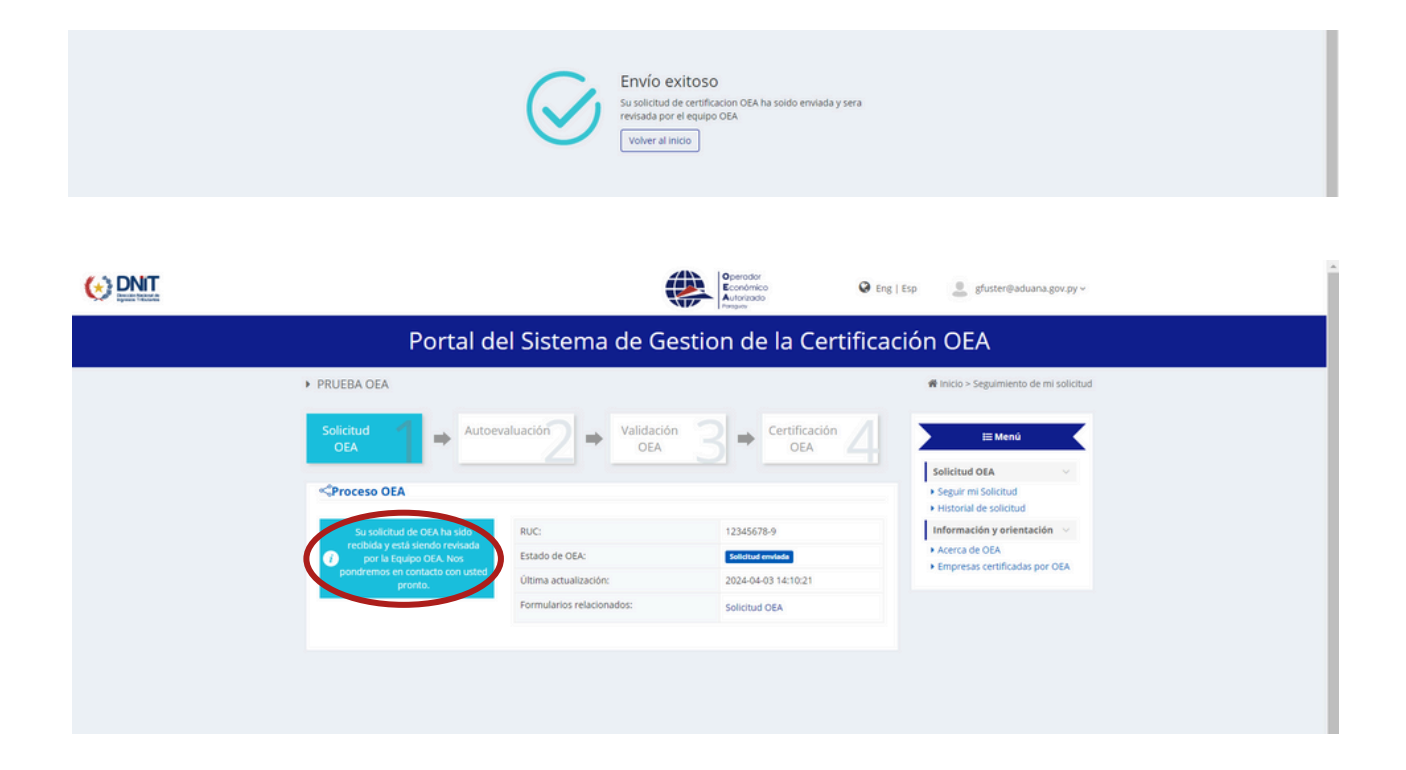

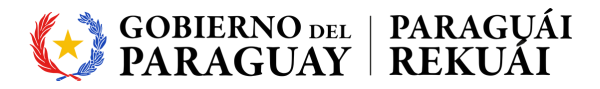

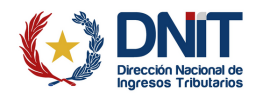

# 5- Completar el Cuestionario de Autoevaluación para oficializar su Solicitud OEA.

En el Portal OEA, debe hacer clic en la pestaña "Comenzar su Autoevaluación" como se indica en la imagen.

|                                                                    | ę                                                                                                    | Operador<br>Econômico<br>Econômico<br>Preguny                                                                 | Esp 🔹 głuster@aduana.gov.py ~                                                                                                    |
|--------------------------------------------------------------------|----------------------------------------------------------------------------------------------------|----------------------------------------------------------------------------------------------------|----------------------------------------------------------------------------------------------------|
| Portal d                                                           | el Sistema de Ges                                                                                                    | tion de la Certificac                                                                                         | ión OEA                                                                                                    |
| PRUEBA OEA                                                         |                                                                                                    |                                                                                                    | 🏶 Inicio > Seguimiento de mi solicitud                                                                                                    |
| Solicitud<br>OEA                                                   | Valuación DEA<br>Validación<br>CEA<br>Validación<br>Estado de OEA:<br>Útima actualización:<br>Formularios relacionados: | 23 → Certificación 4<br>0EA 4000<br>12345578-9<br>2024-04-03 14:24:19<br>2024-04-03 14:24:19<br>Solicitud OEA | EE Mend<br>Solicitud OEA<br>Seguir mi Solicitud<br>Historrai de solicitud<br>Información y orientación<br>Acerca de OEA<br>Empresas certificadas por OEA |
| Mensajes                                                           |                                                                                                    |                                                                                                    |                                                                                                    |
| Inicie una conversación con el Equipo AEC<br>Conversación iniciada | <ul> <li>para informarles sobre cualquier cambio qu</li> <li>Último mensaje ,</li> </ul>                                | e pueda afectar su cumplimiento aduanero<br>Asunto 0 Estado                                                   |                                                                                                    |
|                                                                    | No se encontraron resultados                                                                                            | Nueva conversación                                                                                            |                                                                                                    |
|                                                                    |                                                                                                    |                                                                                                    |                                                                                                    |

Luego, debe completar correctamente todos los campos solicitados y adjuntar las documentaciones requeridas si corresponde; una vez culminado el eje, debe dar clic en "Siguiente".

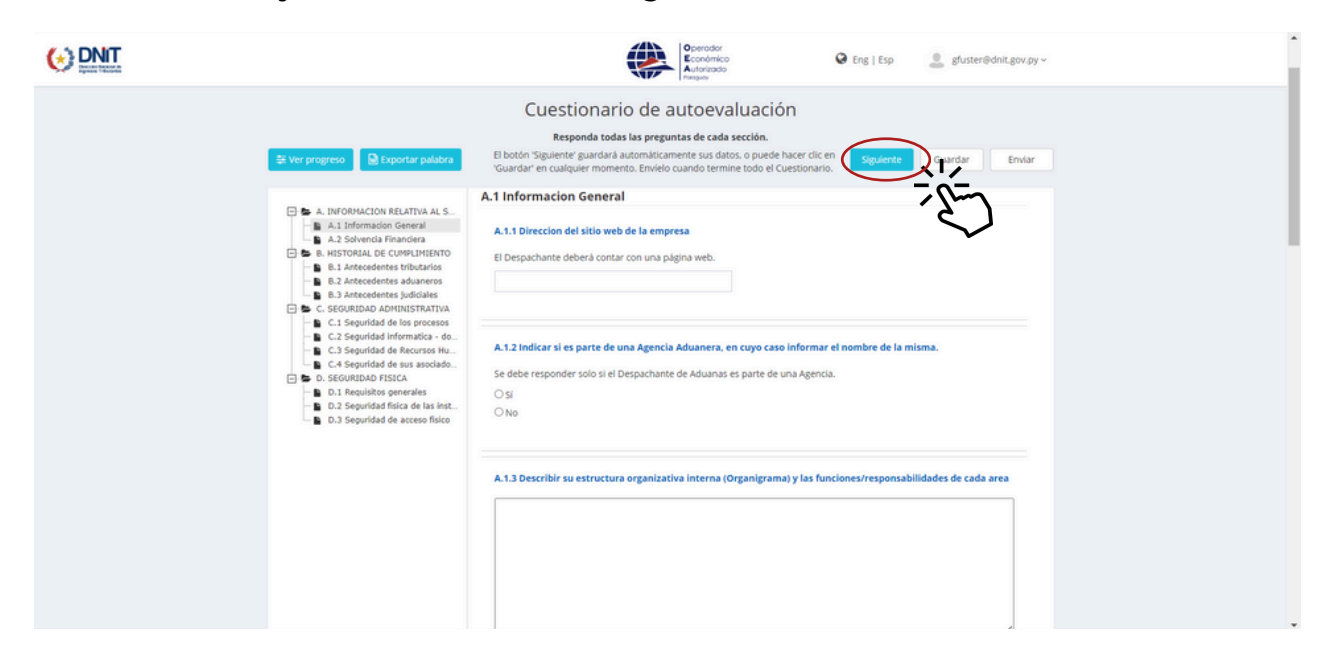

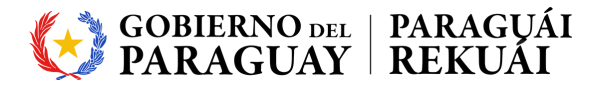

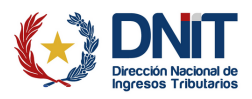

Una vez culminado el Cuestionario de Autoevaluación, debe dar clic en "Enviar".

| Operador     Economico     Economico     Economico     Eng   Esp    gluster@dnit.gov.py -                                                                      |
|----------------------------------------------------------------------------------------------------|
|                                                                                                    |
| Subir                                                                                                    |
| P2                                                                                                    |
| Ceptura de pantala Z                                                                                                    |
| 2024-02-13 239.7866                                                                                                    |
|                                                                                                    |
| Mensajes                                                                                                    |
| Conversación iniciada e Utilimo mensaje v Asunto e Estado<br>No se encontraron resultados                                                                      |
|                                                                                                    |
| El botón "Siguiente" guardará automáticamente sus datos, o puede hacer clic<br>en Guardar en cualquier momento. Envielo cuando termine todo el<br>Cuestronorio |
| E.                                                                                                    |
| Cumplements y Gestion OEA de KGH Customs Services v15002132024                                                                                                 |

Luego, le saldrá una notificación como se indica en la siguiente imagen, debe dar clic en "Continuar".

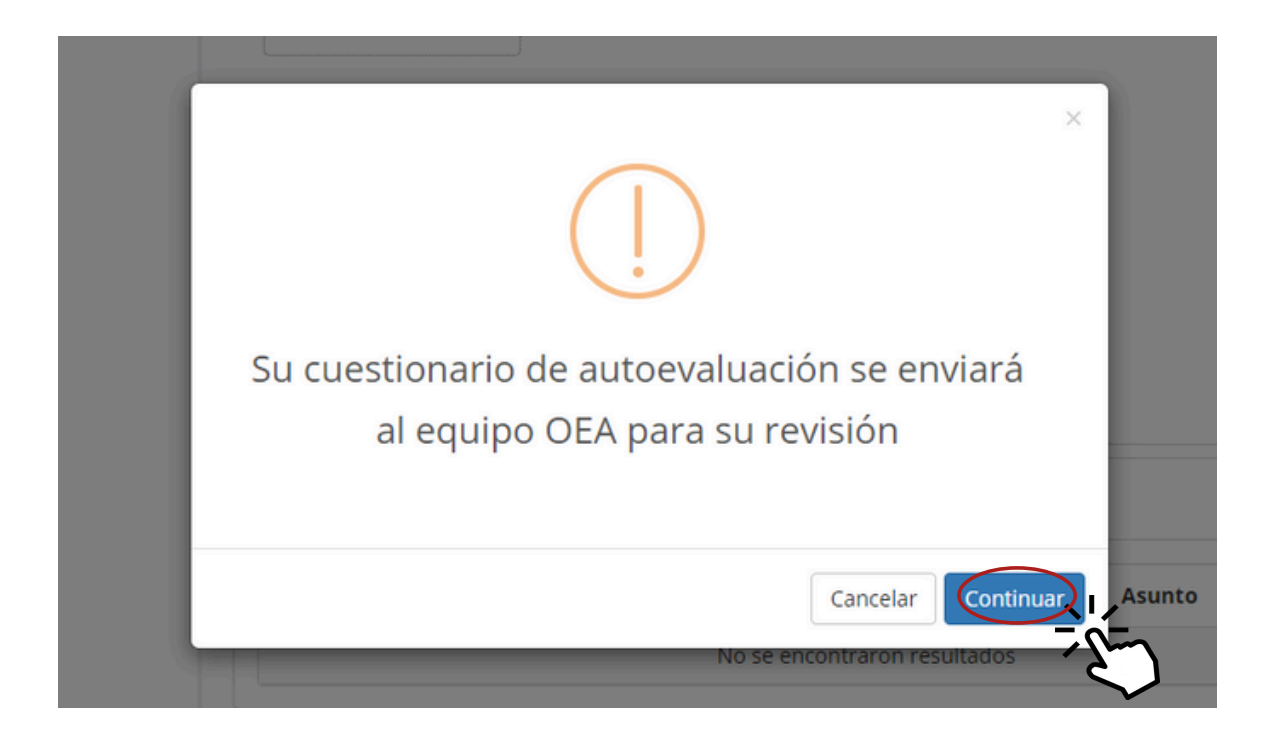

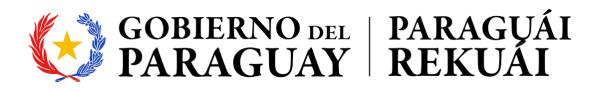

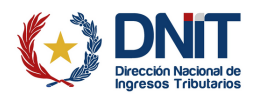

# 6- Revisión del Cuestionario de Autoevaluación y Antecedentes por parte del Equipo OEA.

El Equipo OEA llevará a cabo una validación inicial del Cuestionario de Autoevaluación por eje y de los Antecedentes Judiciales, Tributarios y Aduaneros del solicitante. En caso de detectar que los documentos no cumplen con los requisitos, este será devuelto con una explicación de los motivos, pidiendo al solicitante que realice las correcciones necesarias antes de volver a enviarlo.

Una vez culminada la revisión del Cuestionario de Autoevaluación y esté correctamente completo, el Equipo OEA se pondrá en contacto con usted para coordinar la Visita de Validación en sus instalaciones.

En el caso de que se encuentren antecedentes de defraudación o contrabando en los últimos 3 años en las operaciones del solicitante, la solicitud será rechazada.

| ha sido revisado y acentado. En                                                | RUC:                  |                                          | 123456-7                            | 123456-7            |                        |     |
|--------------------------------------------------------------------------------|-----------------------|------------------------------------------|-------------------------------------|---------------------|------------------------|-----|
| <i>i</i> breve nos pondremos en contacto                                       | tado de OEA:          | SAQ acepta                               | SAQ aceptado                        |                     |                        |     |
| contigo para concertar visitas a las<br>instalaciones del operador             | Ultima actualizaci    | ón:                                      | 2024-02-1                           | 2024-02-14 09:00:31 |                        |     |
|                                                                                | Formularios relac     | ionados:                                 | Solicitud C                         | DAE                 |                        |     |
|                                                                                |                       |                                          | SAQ                                 | SAQ                 |                        |     |
|                                                                                |                       |                                          |                                     |                     |                        |     |
| <b>Mensajes</b><br>Inicie una conversación con el Equipo AEO                   | para informarles sobr | e cualquier cambio que                   | e pueda afectar si                  | u cumpli            | imiento adua           | ane |
| Mensajes<br>Inicie una conversación con el Equipo AEO<br>Conversación iniciada | para informarles sobr | re cualquier cambio que<br>o mensaje 🗸 🗸 | e pueda afectar si<br><b>Asunto</b> | u cumpli            | imiento adua<br>Estado | ane |

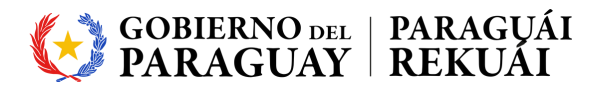

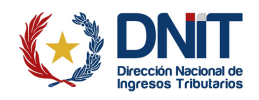

### 7- Corregir el Cuestionario de Autoevaluación.

El Solicitante recibirá por correo electrónico las correcciones que debe realizar en el Cuestionario de Autoevaluación.

En el Portal OEA, debe hacer clic en la pestaña "Actualice su Autoevaluación" como se indica en la imagen.

|                                           |                                                                                                    | Operador<br>Económico<br>Autorizado<br>Paraguay | 😧 Eng   Esp | Let ysantacruz⊜aduana.gov.py ∨                                                             |
|-------------------------------------------|----------------------------------------------------------------------------------------------------|-------------------------------------------------|-------------|--------------------------------------------------------------------------------------------|
| Portal de                                 | el Sistema de Ges                                                                                                | tion de la C                                    | ertificaci  | ón OEA                                                                                     |
| SIMULACRO                                 |                                                                                                    |                                                 |             | 🏶 Inicio > Seguimiento de mi solicitud                                                     |
| Solicitud<br>OEA → Autoev                 | valuación<br>OEA                                                                                                 |                                                 | ción 4      | E≣ Menú<br>Solicitud OEA<br>→ Seguir mi Solicitud<br>+ Historial de solicitud              |
| Requerimos información adicional          | RUC:                                                                                                    | 1234567-1                                       |             | Información y orientación V                                                                |
| autoevaluación.                           | Estado de OEA:<br>Última actualización:                                                                          | SAQ devuelto<br>2024-04-30 09:20:35             |             | Acerca de OEA     Empresas certificadas por OEA                                            |
| Actualice su<br>autoevaluación            | Formularios relacionados:                                                                                        | Solicitud OEA<br>SAQ                            |             | 🕅 Notificaciones de OEA                                                                    |
| $\sim$                                    | ,                                                                                                    |                                                 |             | Capacitacion - Sistema OEA                                                                 |
| Mensajes                                  |                                                                                                    |                                                 |             | El 04 de Abril de 2024, se llevo a cabo                                                    |
| Inicie una conversación con el Equipo OEA | inversación con el Equipo OEA para informarles sobre cualquier cambio que pueda afectar su cumplimiento aduanero |                                                 |             | una jornada de capacitación del<br>Sistema de Gestion para la<br>Certificación DEA con una |
| Conversación iniciada                     | 0 Último mensaje                                                                                                 | Asunto 0                                        | Estado      | participación de casi 200 personas<br>pertenecientes al Sector Privado.                    |
|                                           | No se encontraron resultados                                                                                     |                                                 |             | Más información                                                                            |

Para verificar cual es el eje que debe corregir debe realizar clic en la siguiente pestaña "Ver Progreso" como se indica en la imagen.

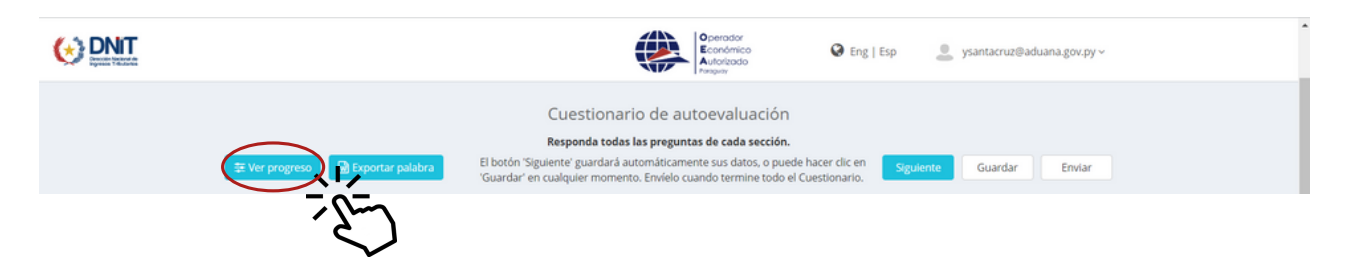

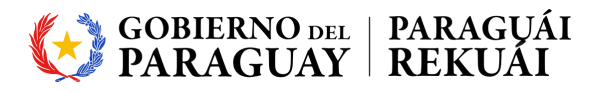

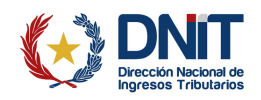

|                                                                                                    | B. HISTORIAL DE CUMPLIMIENTO               | 3/3                                                                                                    |                                                                                                    | :ruz@aduana.gov.py ~ |
|----------------------------------------------------------------------------------------------------|--------------------------------------------|----------------------------------------------------------------------------------------------------|----------------------------------------------------------------------------------------------------|----------------------|
|                                                                                                    | título                                     | Pregunta respondida?                                                                                                    | Revisión aduanera ¿OK?                                                                                                    |                      |
|                                                                                                    | B.1 Antecedentes tributarios               | <ul> <li>Image: A second second s</li></ul> | $\checkmark$                                                                                                    |                      |
|                                                                                                    | B.2 Antecedentes aduaneros                 | ~                                                                                                    | ~                                                                                                    |                      |
| 葉 Ver progreso                                                                                                    | B.3 Antecedentes judiciales                | <ul> <li>Image: A second second s</li></ul> | <ul> <li>Image: A second second s</li></ul> | dar Enviar           |
| B.1 Ante                                                                                                    | título<br>C.1 Seguridad de los procesos    | Pregunta respondida?                                                                                                    | Revisión aduanera ¿OK?                                                                                                    |                      |
| E & A. INFORMA                                                                                                    | C. SEGURIDAD ADMINISTRATIVA                | 4/4                                                                                                    |                                                                                                    |                      |
| - B.1 Antes                                                                                                    | C.1 Seguridad de los procesos              | <ul> <li>Image: A second second s</li></ul> | $(\mathbf{x})$                                                                                                    |                      |
| E & C. SEGURID                                                                                                    | C.2 Seguridad informatica - documental     | <ul> <li>Image: A set of the set of the</li></ul>  | $\checkmark$                                                                                                    |                      |
| - B C.1 Segu                                                                                                    | C.3 Seguridad de Recursos Humanos          | <ul> <li>Image: A set of the set of the</li></ul>  | $\checkmark$                                                                                                    |                      |
| - 🗈 C.3 Segu                                                                                                    | C.4 Seguridad de sus asociados de negocios |                                                                                                    | ~                                                                                                    |                      |
| D. SEGURID     D.1 Requ     D.2 Segu     D.3 Segu     D.3 Segu     C.3 Segu     C.3 Segu     C.3 Segu     C.3 Segu | D. SEGURIDAD FISICA                        | 3/3<br>Pregunta respondida?                                                                                                    | Revisión aduanera ¿OK?                                                                                                    |                      |
|                                                                                                    | D.1 Requisitos generales                   | ~                                                                                                    | <ul> <li>Image: A second second s</li></ul> |                      |
|                                                                                                    | D.2 Seguridad física de las instalaciones  | ~                                                                                                    | ~                                                                                                    |                      |
|                                                                                                    | ·                                          |                                                                                                    |                                                                                                    |                      |

Una vez realizada todas las correcciones solicitadas por el Equipo Validador, debe proceder a enviar de nuevo el Cuestionario de Autoevaluación, para ello debe hacer clic en "Enviar" como se indica en la imagen.

|                                                                                                    | Contractor     Económico     Autónitodo     Autónitodo     Seg   Esp     Seg   Esp     Seg   Seg   Seg     Ysantacruz@aduana.gov.py ~                                                                                                    |
|----------------------------------------------------------------------------------------------------|----------------------------------------------------------------------------------------------------|
| 🐺 Ver progreso 😥 Exportar palabra                                                                                                    | Cuestionario de autoevaluación<br>Responda todas las preguntas de cada sección.<br>El botón 'Siguiente' guardará automáticamente sus datos, o puede hacer clic en<br>'Guardar' en cualquier momento. Envielo cuando termine todo el Cuestionario.<br>C.1 Seguridad de los procesos |
| A. 1 Informacion General     A. 1 Informacion General     A. 1 Additional Additional Additiona Additad Additional Additiona Additad Additional Additiona Additad | C.1.1 Debera tener politica de firmas y sellos mediante los que se autoricen los procesos<br>si<br>No<br>Archivos adjuntos<br>Sublr<br>B5705bad.png<br>2024-0-30<br>221.11bb                                                                                                    |
|                                                                                                    | C.1.2 Cuenta con procedimiento escrito para garantizar que toda la informacion y documentacion utilizada para<br>tramitar el desnarho de mercaderias para importacion suo evontacion sea lecible y este protecida contra                                                           |

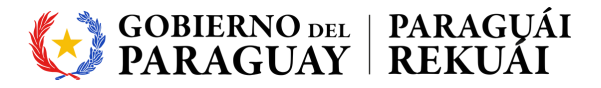

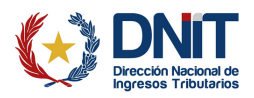

Luego, le saldrá una notificación como se indica en la siguiente imagen, debe dar clic en "Continuar".

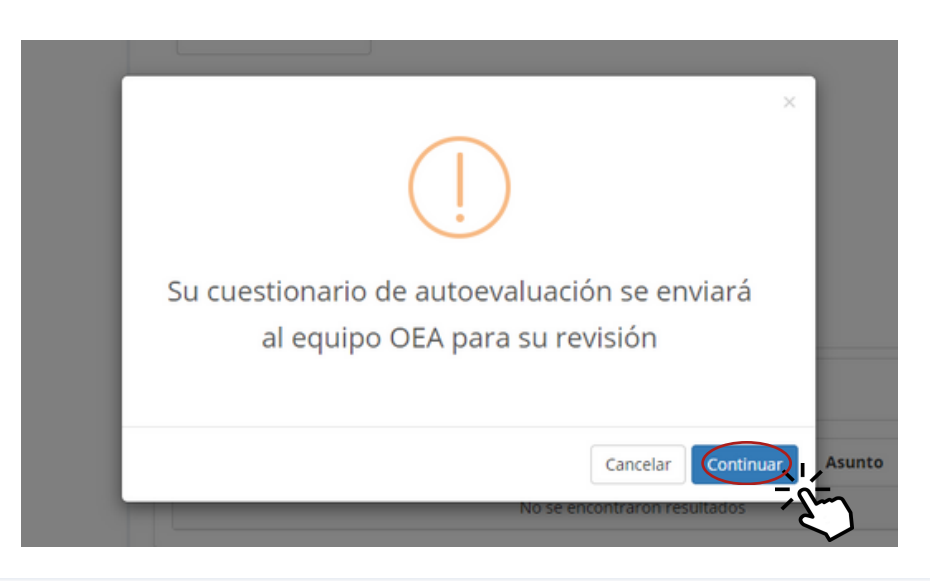

#### ≪Proceso OEA

Su Cuestionario de Autoevaluación ha sido recibido y está siendo revisado por la equipo OEA. Nos pondremos en contacto con usted pronto

|        | RUC:                      | 1234567-1            |
|--------|---------------------------|----------------------|
| y<br>0 | Estado de OEA:            | SAQ enviado          |
|        | Última actualización:     | 2024-04-30 09:39:25  |
|        | Formularios relacionados: | Solicitud OEA<br>SAQ |

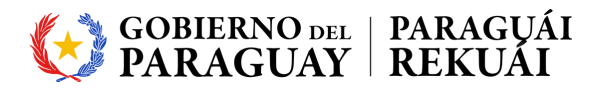

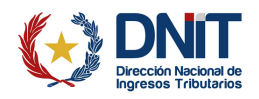

### 8- Visita de Validación

Recibirá una notificación a través de su Correo Electrónico para programar la visita por parte del Equipo OEA.

#### 9- Revisar Informe de Validación

El Equipo Validador remitirá por correo electrónico el informe de la validación.

El Solicitante deberá ingresar al Portal OEA. Debe hacer clic en la pestaña "Revisar Informe de Validación" como se indica en la imagen.

|                                 |                                                         |                                         | Operador     Económico     Autoritado     Autoritado     Paraguoy | Esp 🖉 ysantacruz@dnit.gov.py ~                                                                                                    |
|---------------------------------|---------------------------------------------------------|-----------------------------------------|-------------------------------------------------------------------|----------------------------------------------------------------------------------------------------|
|                                 | Portal d                                                | el Sistema de G                         | estion de la Certifica                                            | ción OEA                                                                                                    |
|                                 | PRUEBA 2                                                |                                         |                                                                   | ₩ Inicio > Seguimiento de mi solicitud                                                                                                |
|                                 | Solicitud<br>OEA   Autoe                                | valuación 🔰 🔿 Validació<br>OEA          | n 3 → Certificación 4                                             | E Menú<br>Solicitud OEA ~<br>> Seguir mi Solicitud                                                                                    |
|                                 | La validación de su operador se                         | RUC:                                    | 1234567-3                                                         | <ul> <li>Historial de solicitud</li> <li>Información y orientación </li> </ul>                                                        |
| ha completado y se ha creado un |                                                         | Estado de OEA:                          | Informe de validación redactado                                   | Acerca de OEA     Empresas contificadas por OEA                                                                                       |
|                                 | validación. Por favor, revise y<br>acepte este informe. | Última actualización:                   | 2024-05-02 10:18:00                                               | Empresas certainardas por OLA                                                                                                    |
|                                 | Revisar informe de validade                             | Formularios relacionados:               | Solicitud OEA<br>SAQ                                              | GII Notificaciones de OEA                                                                                                    |
|                                 |                                                         | -                                       |                                                                   | Capacitacion - Sistema OEA                                                                                                    |
|                                 | 1                                                       |                                         |                                                                   | 2024-04-15 11:39:19                                                                                                    |
|                                 | Mensajes<br>Inicie una conversación con el Equipo OEA   | A para informarles sobre cualquier camb | pio que pueda afectar su cumplimiento aduanero                    | El 04 de Abril de 2024, se llevo a cabo<br>una jornada de capacitación del<br>Sistema de Gestion para la<br>Certificacion OEA con una |
|                                 | Conversación iniciada                                   | Último mensaje                          | <ul> <li>Asunto</li></ul>                                         | participacion de casi 200 personas<br>pertenecientes al Sector Privado.                                                               |
|                                 |                                                         | No se encontraron resultados            |                                                                   | Más información                                                                                                    |

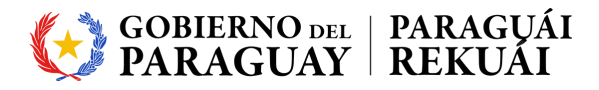

hallazgo, las evidencias de cumplimiento deberán ser remitidas por correo.

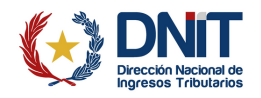

Ahí encontrará el Informe de Validación, si no está conforme debe hacer clic en "devolver". Caso contrario debe dar clic en la casilla de verificación, donde se menciona que se compromete en un plazo de 15 días a remitir el Plan de Acción firmado. Luego debe dar clic en "Aceptar" como se indica en la imagen.

| ▶ PRUEBA 2                                                                                                    |
|----------------------------------------------------------------------------------------------------|
| 1. Revise el informe de validación y confirme su aceptación.                                                                                                    |
| 2. Si tiene alguna pregunta o necesita más información sobre el informe de validación, no dude en ponerse en contacto con el equipo de validación.                                                                                                    |
| Informe de validación                                                                                                    |
|                                                                                                    |
| 1234567-3.doc                                                                                                    |
| 2024-05-02 11.43kb<br>Se deberá adjuntar en el apartado "Mensajes" en un plazo de 15 días corridos el Plan de Acción firmado. Donde se detallan las acciones para subsanar cada<br>hallazgo, las evidencias de cumplimiento deberán ser remitidas por correo.<br>Aceptar Solver |
| 🗢                                                                                                    |

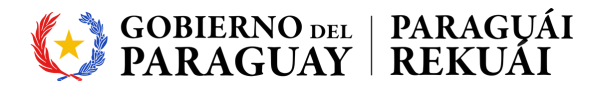

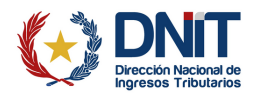

#### 10- Remitir Plan de Acción

El Solicitante deberá ingresar al Portal OEA. Debe hacer clic en la pestaña "Nueva Conversación" como se indica en la imagen.

| <complex-block></complex-block>                                                                                                    |                                                                                                    | (                                       | Operador<br>Económico<br>Autorizado<br>Inarguor | Eng   Esp ysantacruz@dnit.gov.py ~                                                                   |
|----------------------------------------------------------------------------------------------------|----------------------------------------------------------------------------------------------------|-----------------------------------------|-------------------------------------------------|----------------------------------------------------------------------------------------------------|
| Segur mi Solicitud         Segur mi Solicitud         Segur mi Solicitud         Stado do OEA:         Utima actualización:         2024:05:402 10:18:00         Dormularios relacionados:         Solicitud OEA         Ormularios relacionados:         Solicitud OEA         Nensajes         Intele una conversación con el Equipo OEA para informantes sobre cualquier cambio que pueda afectar su cumplimiento aduance         Conversación iniciada       Útimo mensaje         No se encontraron resultados       Asunto         No se encontraron resultados       Estado         No se encontraron resultados       Museu conversación                                                                                                    | Solicitud<br>OEA                                                                                                    | Validación<br>OEA                       | Certificación<br>OEA                            | Solicitud OEA                                                                                        |
| Creadus por aceptar el Informe en violadade. Nos pondremos en violadade de OEA:   Estado de OEA:   Internate el status de OEA   Útima actualización:   2024-05-02 10:18:00   Formularios relacionados:   Solicitud OEA   Solicitud OEA   Solicitud OEA   Intele una conversación con el Equipo OEA para informarles sobre cualquier cambio que pueda afectar su cumplimiento aduanero   Conversación iniciada   No se encontraron resultados   No se encontraron resultados                                                                                                    | <pre> Proceso OEA </pre>                                                                                             |                                         |                                                 | Seguir mi Solicitud                                                                                  |
| Mensajes       Initiation for the production of the production of the production | Gracias por aceptar el Informe de<br>Validación. Nos pondremos en                                                    |                                         | 1234567-3                                       | Historial de solicitud  Información y orientación       Acerca de OEA                                |
| Mensajes       Solicitud OEA       SkQ       SkQ </th <th><ul> <li>Contacto con usted pronto para<br/>informarle si ha tenido éxito en<br/>externa de activa do Oct</li> </ul></th> <th>Última actualización:</th> <th>2024-05-02 10:18:00</th> <th>Empresas certificadas por OEA</th>                                                                                                    | <ul> <li>Contacto con usted pronto para<br/>informarle si ha tenido éxito en<br/>externa de activa do Oct</li> </ul> | Última actualización:                   | 2024-05-02 10:18:00                             | Empresas certificadas por OEA                                                                        |
| SAQ       EN Notificaciones de OEA         Mensajes       Capacitacion - Sistema OEA         Incice una conversación con el Equipo OEA para informarles sobre cualquier cambio que pueda afectar su cumplimiento aduanero       El vide Abrid de 2024, se llevo a cabo<br>unormada de capacitaciona del<br>Sistema de Gestion para la<br>Certificacion OEA con una<br>participadino de casi 200 personas<br>pertenecientes al Sector Privado.         No se encontraron resultados       Nuevo conversación                                                                                                    | uterier er estatus de ouse                                                                                           | Formularios relacionados:               | Solicitud OEA                                   |                                                                                                    |
| Mensajes       2024-04-15 11:39:19         Inicie una conversación con el Equipo OEA para informarles sobre cualquier cambio que pueda afectar su cumplimiento aduanero       El G de Abril de 2024, se llevo a cabo         Conversación iniciada       Úttimo mensaje       Asunto       Estado         No se encontraron resultados       Mueva conversación       Más información         Mueva conversación       Mueva conversación       Más información                                                                                                    |                                                                                                    |                                         | SAQ                                             | SE Notificaciones de OEA                                                                             |
| Mensajes       202-04-01-5 11:39:19         Inicie una conversación con el Equipo OEA para informarles sobre cualquier cambio que pueda afectar su cumplimiento aduanero       El O4 de Abril de 2024, se llevo a cabo<br>una jornada de capacitacion del<br>Sistema de Gestion para la<br>Centrificacion OEA con una<br>participacion de casi 200 personas<br>pertenccientes al Sector Privado.         No se encontraron resultados       Nueva conversación                                                                                                    |                                                                                                    |                                         |                                                 | Capacitacion - Sistema OEA                                                                           |
| Inicie una conversación non el Equipo OEA para informarles sobre cualquier cambio que pueda afectar su cumplimiento aduanero<br>Conversación iniciada                                                                                                    | Mensajes                                                                                                    |                                         |                                                 | 2024-04-15 11:39:19<br>El 04 de Abril de 2024, se llevo a cabo                                       |
| Conversación iniciada       Último mensaje       Asunto       Estado       Conversación de casi 200 personas pertenecientes al Sector Privado.         No se encontraron resultados       Nuevo conversación       Más información                                                                                                    | Inicie una conversación con el Equipo OEA                                                                            | para informarles sobre cualquier cambio | o que pueda afectar su cumplimiento adu         | una jornada de capacitacion del<br>anero Sistema de Gestion para la                                  |
| No se encontraron resultados<br>Nueva conversación<br>Más información                                                                                                    | Conversación iniciada                                                                                                | 0 Último mensaje                        | 🗸 Asunto 🕴 Estado                               | Certificacion OEA con una<br>participacion de casi 200 personas<br>portensidente a la Certen Persona |
| Nurva conversación                                                                                                    |                                                                                                    | No se encontraron resultados            |                                                 | Más información                                                                                      |
|                                                                                                    |                                                                                                    |                                         | Nueva conversa                                  | sción                                                                                                |
|                                                                                                    |                                                                                                    |                                         |                                                 |                                                                                                    |
|                                                                                                    |                                                                                                    |                                         |                                                 | [Jun]                                                                                                |

En esta pestaña deberá adjuntar su Plan de Acción como se indica en la imagen y luego dar clic en "Enviar"

| Nueva conversación                                                             | ×        |
|--------------------------------------------------------------------------------|----------|
| Asunto *                                                                       |          |
| Plan de Acción                                                                 |          |
| Mensajes *                                                                     |          |
| Remito Plan de Acción                                                          |          |
| ubir documentos                                                                | 10       |
| Subir                                                                          |          |
| 8                                                                              |          |
| 157d9bad.png                                                                   |          |
| 1024-05-02 221.11kb<br>(Con qué criterios de cumplimiento se relaciona esto? * |          |
| A. INFORMACION RELATIVA AL SOLICITANTE                                         | ~        |
| A.1 Informacion General                                                        | *        |
|                                                                                |          |
|                                                                                | Cancelar |
|                                                                                |          |

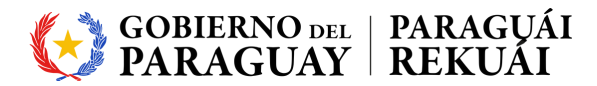

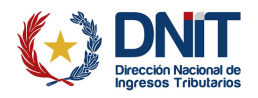

#### 11- Certificación

El Equipo Validador aprueba el Plan de Acción y verifica su cumplimiento.

Se redacta el Dictamen Técnico y el Proyecto de Resolución y se remite a consideración del Gerente General de Aduanas.

La Resolución y el Certificado OEA se remitirá por un correo que será generado por el Sistema.

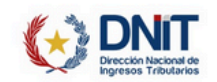

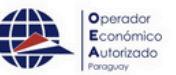

CERTIFICADO CERTIFICATE

La Dirección Nacional de Ingresos Tributarios por medio de la Gerencia General de Aduanas, certifica que The National Directorate of Tax Revenues through the General Customs Management, certifies that

Con RUC N°

Ha sido sujeto a un proceso de validación del cumplimiento de requisitos para la certificación de:

Has been subject to a validation process in order to compy with the requirement to obtain the certification of:

#### OPERADOR ECONÓMICO AUTORIZADO Authorized Economic Operator

obteniendo un resultado satisfactorio que demuestra su compromiso con la seguridad de la cadena logística internacional en su operación como

obtaining a satisfactory outcome which demonstrates its commitment to ensuring the security of international supply chain in its operation as

Por lo tanto se expide el presente Certificado N' en la ciudad de Asunción, el día con una vigencia hasta el Thus, this certificate with number is granted in the city of

Asunción on for a period of validity until

Resolución GGA N°

JUAN FRANCISCO OLMEDO FLORENTÍN CERENTE GENERAL DE ADUANAS DIRECCIÓN NACIONAL DE INGRESOS TRIBUTARIOS OSCAR ALCIDEZ ORUÉ ORTIZ DIRECTOR NACIONAL DIRECCIÓN NACIONAL DE INCRESOS TRIBUTARIOS